# Anleitung: lokale Kopie des Funktionspostfachs ausschalten.

### **1. Version in Outlook:**

# 1.1) Öffnen von Outlook

Auf Datei klicken. Auf > Kontoeinstellungen > Kontoeinstellungen.

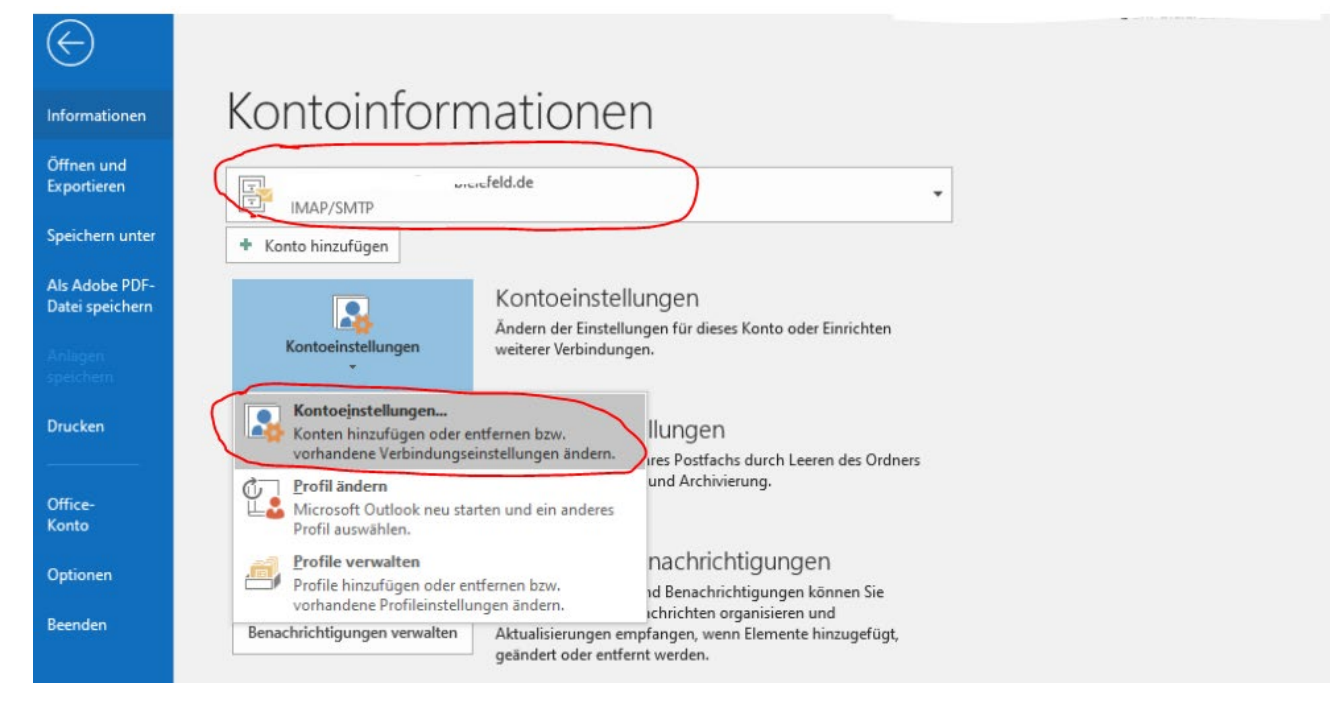

### 1.2) Kontoeinstellungen

### Die richtige Mailadresse auswählen. Dann auf Ändern klicken.

#### Kontoeinstellungen

Х

#### E-Mail-Konten

Sie können ein Konto hinzufügen oder entfernen. Sie können ein Konto auswählen, um dessen Einstellungen zu ändern.

| E-Mail Datendateien RSS-Feeds SharePoint-Listen                                          | Internetkalender                                  | Veröffentlichte Kalender | Adressbücher |  |  |
|------------------------------------------------------------------------------------------|---------------------------------------------------|--------------------------|--------------|--|--|
| 😭 Neu 🛠 Reparieren 🚰 Ändern 🔗 Als Standard festlegen 🗙 Entfernen 🔒 🖶                     |                                                   |                          |              |  |  |
| Name                                                                                     | Тур                                               |                          |              |  |  |
| 😒 : ' ' @uni-bielefeld.de                                                                | IMAP/SMTP (standardmäßig von diesem Konto senden) |                          |              |  |  |
| Abteilung_Sport@uni-bielefeld.de                                                         | Microsoft Exchange                                |                          |              |  |  |
|                                                                                          |                                                   |                          |              |  |  |
|                                                                                          |                                                   |                          |              |  |  |
|                                                                                          |                                                   |                          |              |  |  |
|                                                                                          |                                                   |                          |              |  |  |
| Vom ausgewählten Konto werden neue Nachrichten an den folgenden Sneicherort übermittelt. |                                                   |                          |              |  |  |
| abteilung sport@uni-bielefeld de\Posteingang                                             |                                                   |                          |              |  |  |
| in Datendatei 'C:\Users\\Outlook\Abteilung_Sport@uni-bielefeld.de.ost'                   |                                                   |                          |              |  |  |
|                                                                                          |                                                   |                          |              |  |  |
|                                                                                          |                                                   |                          |              |  |  |
|                                                                                          |                                                   |                          |              |  |  |

## 1.3) Konto ändern

Den Haken bei Exchange-Chache-Modus verwenden entfernen.

| Konto ändern X                                                                                  | ( |
|-------------------------------------------------------------------------------------------------|---|
| Servereinstellungen<br>Geben Sie die Microsoft Exchange Server-Einstellungen für Ihr Konto ein. |   |
| Benutzername: abteilung sport@uni-bielefeld.de                                                  |   |
| Offlineeinstellungen                                                                            |   |
| Exchange-Cache-Modus verwenden                                                                  |   |
| E-Mail im Offlinemodus:                                                                         |   |
|                                                                                                 |   |
|                                                                                                 |   |
|                                                                                                 |   |
|                                                                                                 |   |
|                                                                                                 |   |
|                                                                                                 |   |
| Weitere Einstellungen                                                                           |   |
| < Zurück Weiter > Abbrechen Hilfe                                                               |   |

## 2. Version in Thunderbird:

## 2.1) Öffnen der Kontoeinstellungen

### Thunderbird öffnen > Zahnrad in der unteren linken Ecke > Konten-Einstellungen

|    |                                | Beim Starten prufen, ob Thunderbird als Standard-Anwendung registriert | ist <u>J</u> etzt pruren |
|----|--------------------------------|------------------------------------------------------------------------|--------------------------|
|    |                                | Thunderbird beim <u>M</u> inimieren in den Infobereich verschieben     |                          |
|    |                                | Windows- <u>S</u> uche ermöglichen, Nachrichten zu durchsuchen         |                          |
|    |                                |                                                                        |                          |
|    |                                |                                                                        |                          |
|    |                                | Sprache & Erscheinungsbild                                             |                          |
|    |                                | Fensterlayout                                                          |                          |
|    |                                | 🗹 Titelleiste des Systemfensters ausblenden                            |                          |
|    |                                | ✓ Tab-Leiste automatisch ausblenden                                    |                          |
|    |                                | Tab-Leiste ausblenden, wenn nur ein einziger Tab geöffnet ist          |                          |
|    |                                |                                                                        |                          |
|    |                                | Schriftarten und Farben                                                |                          |
|    | Konten-Einstellungen           | Sta <u>n</u> dard-Schriftart: Calibri Y <u>G</u> röße:                 | 17 × <u>E</u> rweitert.  |
| _  | ដ្រី> Erweiterungen und Themes |                                                                        | <u> </u>                 |
| \$ |                                | Reintext-Nachrichten                                                   |                          |
| ĸ  | ((0))                          |                                                                        |                          |

### 2.2) Öffnen der Kontoeinstellungen

Die richtige Mailadresse auswählen > den Reiter Synchronisation & Speicherplatz klicken > Haken in Nachricht für alle Ordner dieses Kontos auf diesem Computer bereithalten entfernen

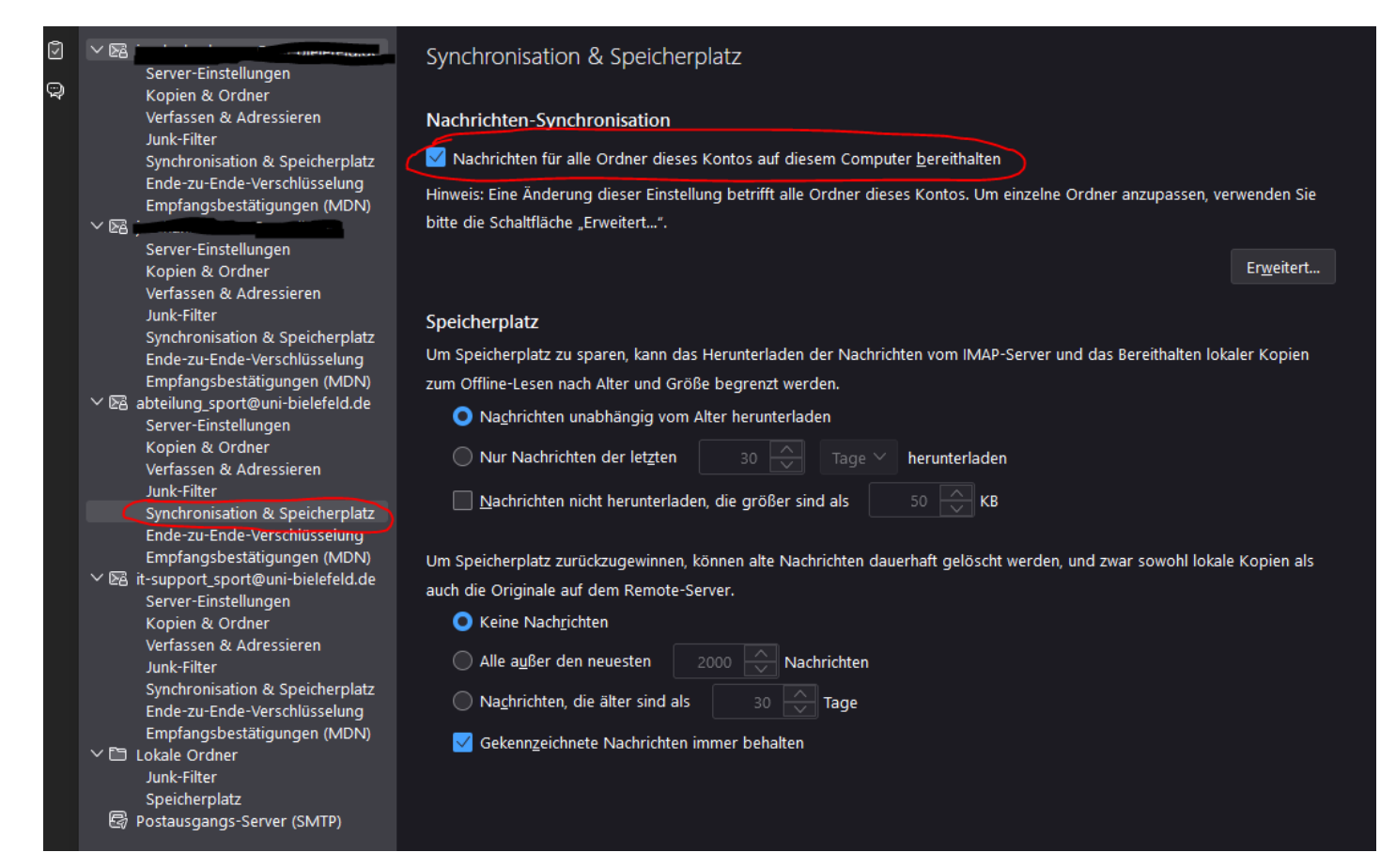